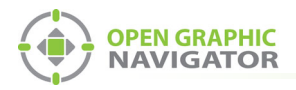

# 1.0 Connecting OpenGN to an FX-2000

Attention: Before you begin, follow the instructions in LT-1113 "OpenGN Administrator's Guide" (available on http://www.mircom.com) to install OpenGN and configure the computer running OpenGN and the OpenGN Gateway.

**Note:** These instructions should be completed by someone who is familiar with configuring the FX-2000. See LT-657, the FX-2000 Installation and Operation manual available on **http://www.mircom.com**.

#### You need:

- ARW-VESP211 Advantech Serial to Ethernet Converter
- Advantech software CD
- Ethernet cable (maximum 300')
- 9 pin male to female serial cable
- OpenGN version 3.4 or later
- OpenGN Gateway version 3.4 or later
- OpenGN license key
- Ethernet cable
- The FX-2000 Config Utility version 2.3.30 or later
- The FX-2000 Fire Alarm Control Panel with firmware version 2.14 or later

# 1.1 Connect the ARW-VESP211

- 1. Connect the 9 pin serial cable to the COM port on the ARW-VESP211.
- Connect the other end of the 9 pin serial cable to the RS-232 port on the FX-2000. See Figure 2.
- 3. Use an Ethernet cable to connect the LAN port on the ARW-VESP211 to the computer running the OpenGN Gateway.
- 4. Connect the ARW-VESP211 to the power.

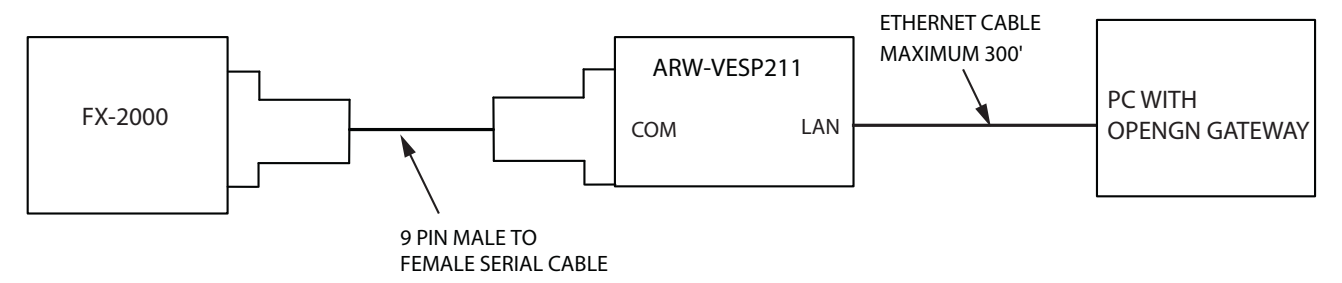

Figure 1 Connect the ARW-VESP211 to the OpenGN Gateway Computer

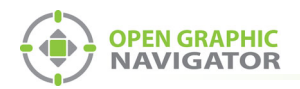

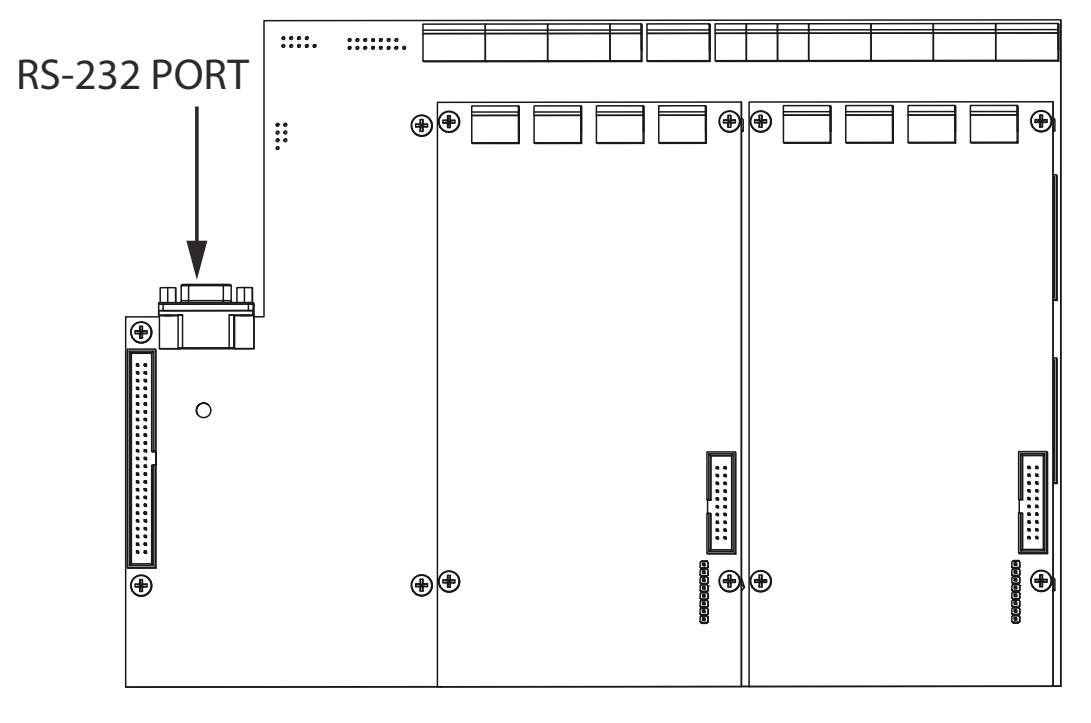

Figure 2 RS-232 Port on the FX-2000

# 1.2 Configure the ARW-VESP211

## 1.2.1 Configure the OpenGN Gateway Computer to Connect to the ARW-VESP211

In order to initially connect to the ARW-VESP211, the OpenGN Gateway computer must have a specific IP address.

- 1. On the computer that the OpenGN Gateway is on, click **Start**, then click **Settings**.
- 2. Click Network and Internet.
- 3. Click Network and Sharing Center.
- 4. Click the Ethernet connection.

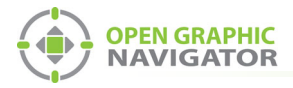

## The Ethernet Status window appears.

| Ethernet Status                      | × |
|--------------------------------------|---|
| General                              |   |
| Connection                           | - |
| IPv4 Connectivity: Internet          |   |
| IPv6 Connectivity: No network access |   |
| Media State: Enabled                 |   |
| Duration: 5 days 02:13:52            |   |
| Speed: 1.0 Gbps                      |   |
| Details                              |   |
| Activity                             | - |
| Sent — 💭 — Received                  |   |
| Bytes: 57,600,226,918 2,679,045,235  |   |
| Properties Diagnose Diagnose         |   |
| Qlose                                |   |

Figure 3 Ethernet Status

5. Click **Properties**.

The Ethernet Properties window appears.

| Networking                                                                                                    |                                                                                                    |              |        |
|----------------------------------------------------------------------------------------------------|----------------------------------------------------------------------------------------------------|--------------|--------|
| Connect using:                                                                                                    |                                                                                                    |              |        |
| Intel(R) 82578DM                                                                                                    | M Gigabit Network Cor                                                                                                    | nnection     |        |
|                                                                                                    |                                                                                                    | <u>C</u> onf | igure  |
| This connection uses th                                                                                                    | ne following items:                                                                                                    |              |        |
| File and Printe     Gos Packet S     Action and Printe     Gos Packet S     Action and Printe     Microsoft Netv     Microsoft Netv     Internet Protoc     C | r Sharing for Microsoft<br>icheduler<br>col Version 4 (TCP/IP)<br>vork Adapter Multiplex<br>P Protocol Driver<br>col Version 6 (TCP/IP) | v4)<br>v6)   | ~      |
| l <u>n</u> stall                                                                                                    | <u>U</u> ninstall                                                                                                    | Prop         | erties |
| Description<br>Allows your compute<br>network.                                                                                                    | r to access resources                                                                                                    | on a Micros  | oft    |

Figure 4 Ethernet Properties

6. Double-click Internet Protocol Version 4 (TCP/IPv4).

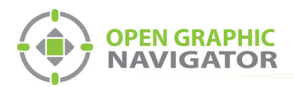

| Internet Protocol Version 4 (TCP/IPv4                                                                                | ) Prop             | ertie             | 5              |                      |                      | × |
|----------------------------------------------------------------------------------------------------|--------------------|-------------------|----------------|----------------------|----------------------|---|
| General                                                                                                    |                    |                   |                |                      |                      |   |
| You can get IP settings assigned auto<br>this capability. Otherwise, you need to<br>for the appropriate IP settings. | matical<br>o ask y | lly if y<br>our r | our n<br>etwor | etwork s<br>k admini | supports<br>istrator |   |
| O Obtain an IP address automatica                                                                                    | lly                |                   |                |                      |                      |   |
| IP address:                                                                                                    |                    |                   |                |                      |                      |   |
| Subnet mask:                                                                                                    |                    |                   |                |                      |                      |   |
| Default gateway:                                                                                                    |                    |                   |                |                      |                      |   |
| Obtain DNS server address automatically                                                                              |                    |                   |                |                      |                      |   |
| • Us <u>e</u> the following DNS server add                                                                           | dresse             | s:                |                |                      |                      |   |
| Preferred DNS server:                                                                                                |                    |                   |                |                      |                      |   |
| Alternate DNS server:                                                                                                |                    | •                 |                |                      |                      |   |
| Ualidate settings upon exit                                                                                          |                    |                   |                | Ad <u>v</u> a        | anced                |   |
|                                                                                                    |                    |                   | ОК             |                      | Cancel               |   |

The Internet Protocol Version 4 (TCP/IPv4) Properties window appears.

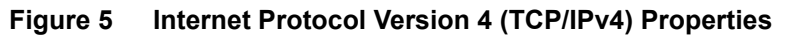

- 7. Click Use the following IP address.
- 8. Type the following addresses:
  - IP address: 169.254.102.40
  - Subnet mask: 255.255.0.0
- 5. Click OK.

## 1.2.2 Install the Vlinx Serial Server Manager

1. Insert the Advantech CD into the OpenGN Gateway computer.

The Vlinx Serial Server Manager Installation Wizard starts automatically.

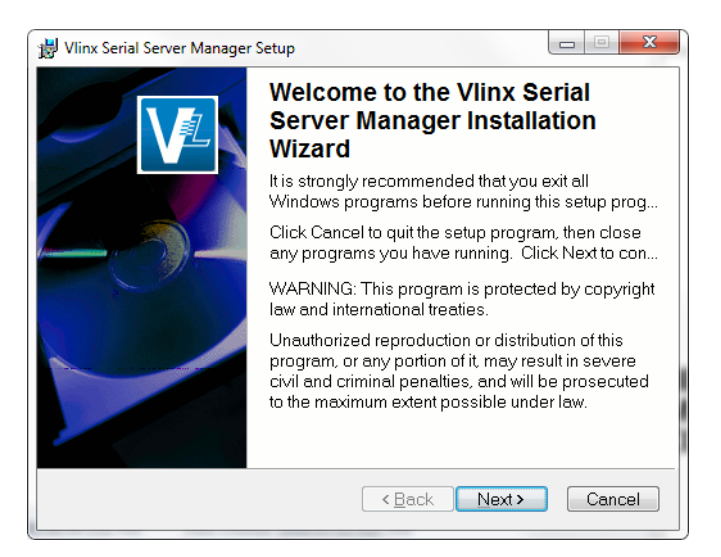

Figure 6 Welcome to the Vlinx Serial Server Manager Installation Wizard

2. Follow the instructions on the screen to install the Vlinx Serial Server Manager.

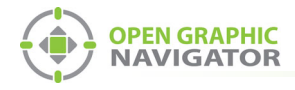

# 1.2.3 Configure the ARW-VESP211

1. On the OpenGN Gateway computer, open the Serial Server Manager: click **Start > B&B Electronics > Vlinx > Vlinx Serial Server Manager**.

The Vlinx Serial Server Manager appears.

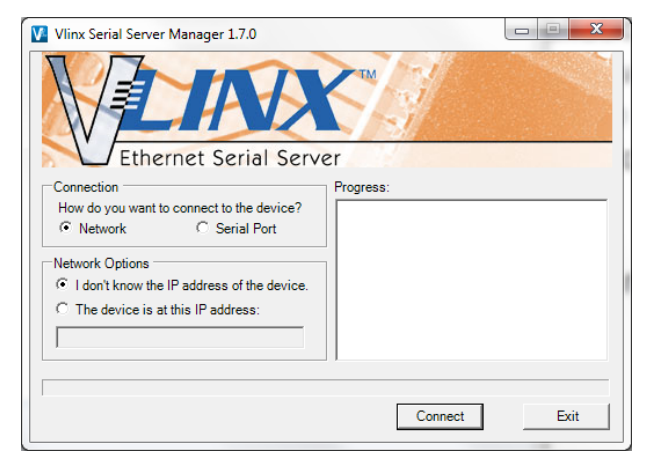

Figure 7 Vlinx Serial Server Manager

- 2. Click I don't know the IP address of the device.
- 3. Click **Connect**.

The Vlinx Serial Server Manager looks for devices.

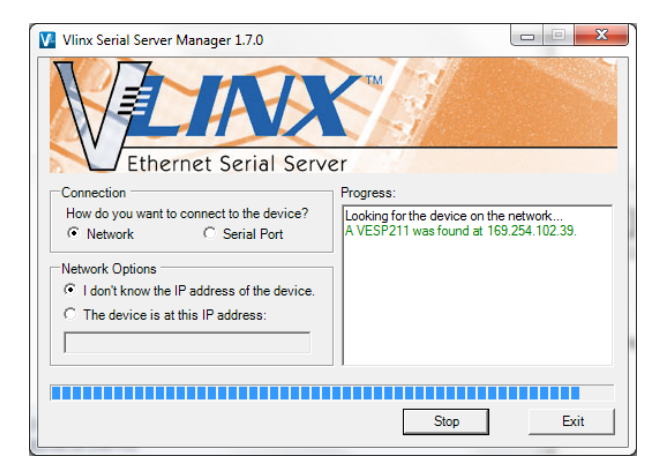

Figure 8 Advantech Device Details

The Login screen for the ARW-VESP211 device appears.

| And and a second second s |                                                                                                    |
|----------------------------------------------------------------------------------------------------|----------------------------------------------------------------------------------------------------|
| imware Upgrade Add VCOM Remove VCOM Diagnostic                                                                                                    |                                                                                                    |
| Thoose the device by double-clicking on one of the devices in the list below.                                                                                                    |                                                                                                    |
| e Connection Port 1                                                                                                    |                                                                                                    |
| 8E0C1169 169.254.102.39 TCP:S:4000                                                                                                    |                                                                                                    |
| X                                                                                                    | VESP211-000                                                                                                    |
| Server                                                                                                    |                                                                                                    |
| Login                                                                                                    |                                                                                                    |
| Password                                                                                                    |                                                                                                    |
| Login                                                                                                    |                                                                                                    |
| Model VESP211<br>Freetrees Vesice: 1 10 0<br>Hardware Vesice: 1<br>MAC Address: 00:00:BEOC:11:69<br>Link Status: 100BaseTX full diplex                                                                                                    |                                                                                                    |
|                                                                                                    | Borner Stegensk Ask Cott Remove VCOL Deparent:     Torent Bedrock VCOL Deparent:     Torent Bedrock VCOL Deparent:     Torent Stegensk Ask Cott Remove VCOL Deparent:     Torent Stegensk Ask Cott Remove VCOL Deparent:     Torent Stegensk Ask Remove VCOL Deparent:     Torent Stegensk Ask Remove VCOL Deparent:     Torent Stegensk Ask Remove VCOL Deparent:     Torent Stegensk Ask Remove VCOL Deparent:     Torent Stegensk Ask Remove VCOL Deparent:     Torent Stegensk Ask Remove VCOL Deparent:     Torent Stegensk Ask Remove VCOL Deparent:     Torent Stegensk Ask Remove VCOL Deparent:     Torent Stegensk Ask Remove VCOL Deparent:     Torent Stegenskask Remove VCOL Deparent:     Torent Stegensk Ask Remove VCOL Dep |

Figure 9 Login screen

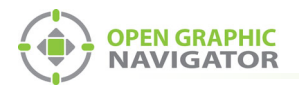

1

4. Enter the Login password, then click **Login**. By default, the password is blank.

The General screen appears.

| Vlinx Serial Server Manager 1.7.0        | And a second second second second second second second second second second second second second second second |             |
|------------------------------------------|----------------------------------------------------------------------------------------------------|-------------|
| Open Cfg Save Cfg Server Search F        | Immvare Upgrade Add VCOM Remove VCOM Diagnostic                                                                |             |
| Which device do you want to configure? O | Choose the device by double-clicking on one of the devices in the list below.                                  |             |
| MAC Address Server Name                  | e Connection Port 1                                                                                            |             |
| 00:0E:BE:0C:11:65 VESP211-000E           | BEULTI05 103/294.102.33 (101:5:4000)                                                                           |             |
| LA                                       | X                                                                                                    | VESP211-000 |
| Ethernet Serial                          | Server                                                                                                    |             |
| Contents                                 | General                                                                                                    |             |
| General<br>Network                       | The name of this serial server is: VESP211-000EBE0C1169                                                        |             |
| Port 1 Settings<br>Port 1 Serial         | ☑ I want to change the password.                                                                               |             |
| Longuit                                  | Type the new password                                                                                          |             |
| Logram .                                 | Type the new password again to confirm it:                                                                     |             |
|                                          | Save Next                                                                                                    |             |
|                                          |                                                                                                    | 1           |

Figure 10 General screen

- 5. Enter a name that describes the panel that the device is connecting to, for instance **FX-2000**.
- 6. Select I want to change the password, then enter the new password.
- 7. Click Save.

Note: Keep a record of the password. You will need it in a later step.

8. Click Network on the left sidebar.

The Network screen appears.

| VIInx Serial Server Manager 1.7.0                                  | Marriel W. C. Constanting of Marriel and Marriel and |        |
|--------------------------------------------------------------------|----------------------------------------------------------------------------------------------------|--------|
| Open Cfg Save Cfg Server Search                                    | 19 A VCM Remove VCM Diagnostic                                                                                                    |        |
| Which device do you want to configure? O<br>MAC Address Server Nam | Choose the device by double-clicking on one of the devices in the list below.                                                                                                    |        |
| 00:0E:BE:0C:11:69 VESP211-000E                                     | BE0C1169 169.254.102.39 TCP.5-4000                                                                                                    |        |
|                                                                    | VESP2                                                                                                    | 11-000 |
| Ethernet Serial                                                    | Server                                                                                                    |        |
| Contents                                                           | Network                                                                                                    |        |
| General<br>Network                                                 | □ I want DHCP to setup the network.                                                                                                    |        |
| Port 1 Settings<br>Port 1 Serial                                   | IP Address: 192.168.1.11                                                                                                    |        |
| Save                                                               | Subnet Mask: 255 255 255 0                                                                                                    |        |
| Logout                                                             | Defauk Gateway. 192 168.1.1                                                                                                    |        |
|                                                                    | Save Back Next                                                                                                    |        |

Figure 11 Network screen

9. Enter the following information:

| IP address<br>Subnet Mask<br>Default Gateway | Consult your network administrator for assistance. The IP<br>address must be in the same range as the IP address of the<br>computer running the OpenGN Gateway. The gateway and<br>subnet mask must be the same as they are on the OpenGN<br>Gateway computer. |
|----------------------------------------------|----------------------------------------------------------------------------------------------------|
|                                              | For example, if the OpenGN Gateway computer's IP address<br>and subnet mask are 192.168.1.10 and 255.255.255.0, then<br>you can enter <b>192.168.1.11</b> and <b>255.255.255.0</b> as the<br>ARW-VESP211's IP address and subnet mask.                         |

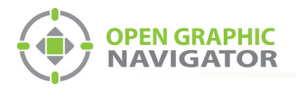

•

1

Note: Keep a record of the IP address. You will need it in a later step.

To ensure a constant connection to OpenGN, you must assign a static IP address to the ARW-VESP211.

10. Click Next.

The Port 1 Settings screen appears.

| 1         Ins foul Store Mange 230           - Av         - 0         - all         - >         - and |                                                                                                    |     |  |  |  |
|----------------------------------------------------------------------------------------------------|----------------------------------------------------------------------------------------------------|-----|--|--|--|
| Open Clg Saved Clg Server Search Firmware Upgrade Add VCOM Remove VCOM Diagnostic                     |                                                                                                    |     |  |  |  |
| Which device do you want to configure<br>MAC Address Server N                                         | re? Choose the device by double-clicking on one of the devices in the list below.<br>Name Convestion P tot 1                  | _   |  |  |  |
| 00:0E:BE:0C:11:69 VESP211-00                                                                          | 16925410239 TCP:54000                                                                                                    |     |  |  |  |
| Ethernet Seri                                                                                         | VESP211-                                                                                                    | 300 |  |  |  |
| Contents                                                                                              | Port 1 - Settings                                                                                                    |     |  |  |  |
| General<br>Network<br>Port 1 Settings<br>Port 1 Serial                                                | I want to use this network protocol.<br>TCP O UDP O VCOM Mode O Paired Mode                                                   | _   |  |  |  |
| Save<br>Logout                                                                                        | to inlister connections (derve)     to inlister connections (dervf)                                                           |     |  |  |  |
|                                                                                                    | I want to wait for connections on TCP port mamber: [14000<br>and limit the number of connections to: [1 connection ]          |     |  |  |  |
|                                                                                                    | and allow everyone to connect     and allow a specific IP address to connect     and allow a specific IP addresses to connect |     |  |  |  |
|                                                                                                    | Save Back Net Advanced                                                                                                    | -   |  |  |  |

## Figure 12 Port 1 - Settings

11. Enter the following information:

| I want to use this network protocol               | ТСР                |
|---------------------------------------------------|--------------------|
| to wait for connections (server)                  | Select this option |
| I want to wait for connections on TCP port number | 14000              |
| and limit the number of connections to            | 1 connection       |
| and allow everyone to connect                     | Select this option |

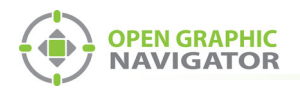

12. Click Next.

The Port 1 - Advanced window appears.

| ontents        | Port 1 - Advanced                                                                                   |
|----------------|----------------------------------------------------------------------------------------------------|
| eneral         | □ I want to control when connections would be forced closed.                                        |
| ort 1 Settings | I want to control when data packets are sent over the network.                                      |
| ave            | Character Count                                                                                     |
| Logout         | □ I want to wait for a specific amount of data to be received by the serial port before sending it. |
|                | 0 characters                                                                                        |
|                | Forced Transmit                                                                                     |
|                | □ I want to wait no longer than a specific amount of time after data is received before sending it. |
|                | 0 milliseconds                                                                                      |
|                | Intercharacter Timeout                                                                              |
|                | ✓ I want to send data immediately when no more characters are received for:                         |
|                | 52 milliseconds                                                                                     |
|                | Delimiter 1                                                                                         |
|                | □ I want to begin bufferring data when a specific character is received by the serial port.         |
|                | 0 ASCII value for character                                                                         |
|                | Delimiter 2                                                                                         |
|                | □ I want to send data immediately when a specific character is received by the serial port.         |
|                | 0 ASCII value for character                                                                         |
|                | Delimiter Removal                                                                                   |
|                |                                                                                                    |

Figure 13 Port 1 - Advanced

13. Enter the following information:

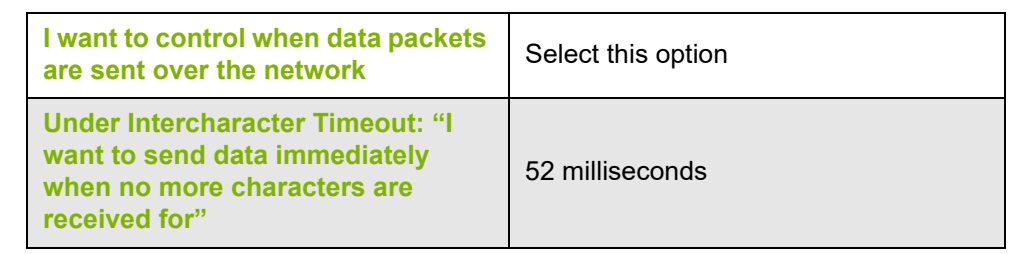

14. Click Next.

The Port 1 - Serial window appears.

| Vinx Serial Server Manager 1.7.0                                                                   | Firmware Upgrade Add VC                                                 | N RemovitCM Disancelic                                                                     |
|----------------------------------------------------------------------------------------------------|-------------------------------------------------------------------------|--------------------------------------------------------------------------------------------|
| Which device do you want to configure?<br>MAC Address Server Nar<br>00:0E:BE:0C:11:69 VESP211-0006 | Choose the device by double-<br>ne Connection<br>BE0C1169 169.254.102.1 | edicking or one of the decises in the list below.           First 1           30 TCP-54000 |
| Ethernet Seria                                                                                     | Server                                                                  | VESP211-                                                                                   |
| Contents                                                                                           | Port 1 - Serial                                                         |                                                                                            |
| General<br>Network                                                                                 | Description:                                                            | Serial Port1                                                                               |
| Port 1 Settings<br>Port 1 Serial                                                                   | Mode:                                                                   | RS 232 🔽                                                                                   |
| Save                                                                                               | Baud Rate:                                                              | 9600 🔽                                                                                     |
| Logout                                                                                             | Data Bits:                                                              | 8 Bits                                                                                     |
|                                                                                                    | Stop Bits:                                                              | 1-Bit V                                                                                    |
|                                                                                                    | Parity:                                                                 | No Party                                                                                   |
|                                                                                                    | Flow Control:                                                           | No Flow Control                                                                            |
|                                                                                                    | Save Back M                                                             | Not                                                                                        |

Figure 14 Port 1 - Serial

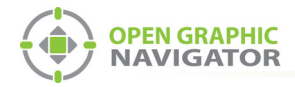

15. Enter the following information:

| Mode         | RS-232          |
|--------------|-----------------|
| Baud         | 9600            |
| Data bits    | 8-Bits          |
| Stop bits    | 1-Bit           |
| Parity       | No Parity       |
| Flow Control | No Flow Control |

- 16. Click Next.
- 17. Under **Save**, click the **Save** button and wait for the Login screen to appear.

## 1.2.4 Configure OpenGN Gateway Computer

• Change the IP settings for the OpenGN Gateway computer to their previous values. See section 1.2.1 on page 2 for instructions on how to change the IP settings.

If you need assistance, contact your network administrator.

If you are connecting the OpenGN Gateway computer to an FX-2000 panel directly over Ethernet, enter an IP address that is different than the IP address of the FX-2000 panel. Enter the same subnet mask as the subnet mask on the panel.

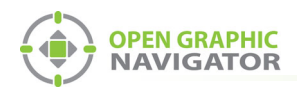

# 1.3 Export the Job File

You need:

- The FX-2000 Config Utility version 2.3.30 or later
- 1. Connect the FX-2000 to the computer that has the FX-2000 Config Utility installed on it.
- 2. In the FX-2000 Config Utility, open the job for the FX-2000 panel.
- 3. Select Main Display.
- 4. Select Enable Printer Heart Beat.
- 5. Under Locale, select English in the Language menu.
- 6. In the **Time Format** menu, select the date in the format **Month Day, Year hour:minute** as shown in Figure 15.

| Base Panel (Compact Build) Coop 0 (Hardwired) Coop 1 (Hardwired) Coop 2 Do Aain Display Common System Status | Options<br>Cupanie Dinter<br>Enable Printer Heart Beat<br>Heport Form Feed<br>Manual Enable on Menu<br>Low Power Lamptest                                                                                                    | Passcodes<br>Level 1: 1111<br>Level 2: 2222<br>Level 3: 3333                                                                                                    |
|----------------------------------------------------------------------------------------------------|----------------------------------------------------------------------------------------------------|----------------------------------------------------------------------------------------------------|
| Timers<br>Input Summary<br>Output Summary                                                                    | System Messages<br>System Normal Message<br>Line 1 Mircom FX-2000<br>Line 2 Fire Control System<br>Line 3 - System Normal -<br>After Hours Message<br>Line 1 Mircom FX-2000<br>Line 2 Fire Control System<br>Line 3 - After Hours Mode - | Access Levels<br>Level 0: No Passcode Required<br><u>Reports</u> 0 ÷<br>Aux <u>Bypass</u> 0 ÷<br><u>D</u> evice Bypass 1 ÷<br>Loop Bypass 1 ÷<br>Walk Test 1 ÷<br>Set After <u>H</u> ours 0 ÷<br>Set Time/Date 1 ÷ |
|                                                                                                    | Locale<br>Language: English<br>Time Format: Mar 02, 2017 11:48AM                                                                                                    | Clear Event Log 2 ÷<br>Clear Verification Count 2 ÷<br>Auto Program 2 ÷<br>Manual Enable 0 ÷                                                                                                    |

Figure 15 FX-2000 Config Utility

- 7. Send the job to the panel.
- 8. Click Job > Extract Job.

The Specify Database File to Extract Into window appears.

| Specify Datab | ase File to Extrac | t Into            |             |               | ×            |
|---------------|--------------------|-------------------|-------------|---------------|--------------|
| Save in:      | MdbFiles           |                   | •           | + 🗈 💣 💷 +     |              |
| Ca.           | Name               | *                 |             | Date modified | Туре         |
| Recent Places |                    | No items m        | atch your s | earch.        |              |
|               |                    |                   |             |               |              |
| Desktop       |                    |                   |             |               |              |
|               |                    |                   |             |               |              |
| Libraries     |                    |                   |             |               |              |
|               |                    |                   |             |               |              |
| Computer      |                    |                   |             |               |              |
|               |                    |                   |             |               |              |
| Network       |                    |                   |             |               |              |
|               | •                  | III               |             |               | •            |
|               | File <u>n</u> ame: | Job-6-01          |             | -             | <u>S</u> ave |
|               | Save as type:      | XML files (*.xml) |             | -             | Cancel       |

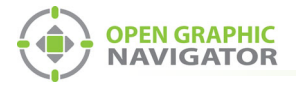

#### Figure 16 Specify Database File to Extract Into

- 9. In the Save as type menu, click XML Files (\*.xml), and then click Save.
- 10. In the XML Export window, select **OpenGN Ph 11 Config.xml**, and then click **OK**.

| XML Export               |  |
|--------------------------|--|
| Choose XML SChema        |  |
| C OpenGN Ph I Config.xml |  |
| C OpenGN Ph II Config.xm |  |
| OK Cancel                |  |

Figure 17 XML Export

The job file is saved with the name **JobX-Y.xml**, where **X** is the job number and **Y** is the job version.

# 1.4 Import the XML Configuration File into OpenGN

- 1. Transfer the job file you just saved to the computer that OpenGN is running on.
- 2. Insert the OpenGN CodeMeter license key in the computer.
- 3. Start OpenGN.

The Login window appears.

| Login:     | admin                        |
|------------|------------------------------|
| Password:  |                              |
| DB Server: | localhost\SQLEXPRESS         |
| DB Name:   | OpenGN                       |
|            | OK Cancel                    |
| Ent        | ter your Login and Password. |
|            |                              |

Figure 18 Login Window

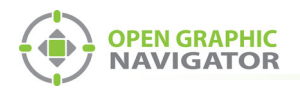

- 4. Select the user from the **Login** menu.
- 5. Type the password.
- 6. Click OK.

The OpenGN Main Display window appears.

| 03/02/2011 02:18:40 PM                                                      | Mircom | ES HQ     |           |           |           | •8         |         |       |      |          | D         | emo    |
|-----------------------------------------------------------------------------|--------|-----------|-----------|-----------|-----------|------------|---------|-------|------|----------|-----------|--------|
| Please ensure that the panels are connected.<br>Click Here for more Details |        |           |           |           |           | -          |         |       |      |          |           |        |
| Building<br>Office                                                          |        |           |           |           | 3         |            |         |       |      |          |           |        |
| <                                                                           |        | 1         |           | 1         |           |            | \$      |       |      |          |           |        |
| Floor<br>Floor 1                                                            |        |           |           |           | E         |            |         |       |      |          |           |        |
| < <b></b> >                                                                 |        |           |           |           |           |            |         |       |      |          |           |        |
| OPEN GRAPHIC<br>NAVIGATOR                                                   |        |           |           |           |           |            |         |       |      |          |           |        |
| Event Simulator                                                             | ALL    | 0 Alarm 0 | Superv 0  | Trouble 0 | Monitor 0 | Building   | Ack All | Clear | Node | <b>^</b> | tiittin N | lircom |
|                                                                             |        |           | jocka spe | Contriges |           | - Concerng |         |       |      | 1010     | Loop      |        |
| Restore Restore Restore Restore Restore                                     |        |           |           |           |           |            |         |       |      |          |           |        |

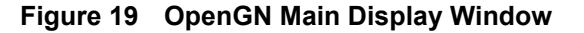

7. Click the **Config** button from the Main Display window. Click **Yes** to confirm that you want to enter the configuration section.

The Configuration window appears.

8. Click the **Settings** button in the lower right-hand corner of the Configuration window.

The Panel Settings window appears.

| Parlet Settings             | Select Panel:          |               | ~ |          |
|-----------------------------|------------------------|---------------|---|----------|
| Campus Settings             |                        |               |   |          |
| Display Settings            |                        |               |   |          |
| Ison Sattings               | Panel Details —        |               |   |          |
| icon settings               | Panel Guid:            |               |   |          |
| Object Type Settings        | Version Guid:          |               |   |          |
| Event Log Settings          | Manufacturer:          |               |   |          |
| eren eog settings           | Description:           |               |   |          |
| Email Notification Settings | Model:                 |               |   |          |
| Database Settings           | Panel URL:             |               |   |          |
|                             | Job Type:              |               |   |          |
| Connection Settings         | Filename:              |               |   |          |
| Users Settings              |                        |               |   |          |
|                             | Parlei Corniguradori — |               |   |          |
|                             | Import XML:            |               |   | Browse   |
|                             |                        |               |   |          |
|                             | Auto-associate o       | default icons |   | ( Import |
|                             |                        |               |   |          |
|                             |                        |               |   |          |

Figure 20 Panel Settings

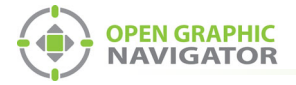

- 9. Click Browse in the Panel Configuration section, and then navigate to the job file.
- 10. Select **Auto-associate default icons** if you want to associate the object icons with the existing system icon images.

i

**Note:** If you are importing a new version of a previously imported job file, uncheck **Auto-associate default icons**. Otherwise, any custom icon settings you have made will be erased.

- 11. Click Import XML.
- 12. If the job already exists, a window appears asking you if you want to update the stored version of the job with the one you are importing. Click **Yes**.

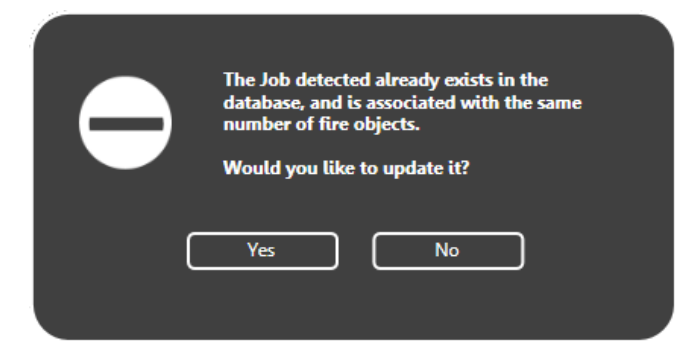

Figure 21 Update Job Confirmation

## **1.5 Get the JobUniqueID and JobVersion**

- 1. Locate the job file that you saved in section 1.3.
- 2. Right-click the job file and select **Open with > Wordpad**.
- 3. Search for JobUniqueID.
- 4. Leave the file open; you will need to copy and paste this information in the next step.

```
<JobInfo JobUniqueID="1fbc3f3a861f4f8aba7b1496f929e203"
JobVersion="211fc778945540a895c7e092d2c0eac4"
ProductType="FX-2000" Tag="Sample Job 3">
```

#### Figure 22 Example JobUniqueID and JobVersion from the job file

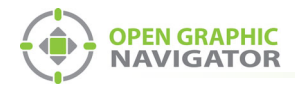

# 1.6 Configure the OpenGN Gateway

1. Double-click the Open Graphic Navigator Gateway icon.

| Select Interfac | OpenC<br>OpenC<br>: Local Area Conne | SN Gatew  | ay v1.0.2    |  |
|-----------------|--------------------------------------|-----------|--------------|--|
| Adapter List    |                                      |           |              |  |
| Source type     | Jour Connection                      | Command # | Lommans Port |  |

Figure 23 OpenGN Gateway

2. Click the + button. 🕂

The Adapter Configuration window appears.

| Source                                                                                                    |                                                                                                    |            |
|----------------------------------------------------------------------------------------------------|----------------------------------------------------------------------------------------------------|------------|
| FX-2000 Series                                                                                                    | 192.168.0.1:14000:JobIDHere:Job_Vers                                                                               | ion        |
| Destination           Destination IP         Destination Port         itore And F            III         III         III | Forwarc       Add/Edit Destination         Destination IP:          Destination Port:          Store And Forward E |            |
| Command Connection                                                                                                    | Incoming Command IP:                                                                                               | Port:      |
| Optional Configuration Auto Start Adapter When OpenGN Gateway starts Command Button Start Clear                          | <br>s.                                                                                                    | Save Close |

Figure 24 Adapter Configuration Window

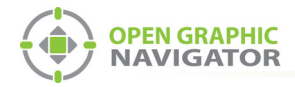

3. Enter the following information.

| Туре                 | FX-2000 Series                                                                                                    |
|----------------------|----------------------------------------------------------------------------------------------------|
| Connection<br>String | The connection string consists of 4 pieces of information separated by colons:                                                                                      |
|                      | • The IP address of the ARW-VESP211: you assigned this in section 1.2 on page 2.                                                                                    |
|                      | • The port: <b>14000</b>                                                                                                    |
|                      | • <b>Job Unique Id</b> : copy and paste the <b>JobUniqueID</b> from the job file (section 1.5 on page 13).                                                          |
|                      | • <b>Job Version</b> : copy and paste the <b>JobVersion</b> from the job file (section 1.5 on page 13).                                                             |
|                      | For example, if the IP address is <b>10.10.8.37</b> , and the Job<br>Unique Id and Job Version are the ones shown in section 1.5,<br>then the connection string is: |
|                      | 10.10.8.37:14000:1fbc3f3a861f4f8aba7b1496f929e203:<br>211fc778945540a895c7e092d2c0eac4                                                                              |

4. Click the green button 🖶 beside Destination, and then provide the following information:

| Destination IP              | The IP address of the OpenGN computer. If the OpenGN Gateway and OpenGN are on the same computer, use 127.0.0.1. |
|-----------------------------|----------------------------------------------------------------------------------------------------|
| Destination Port            | 1209                                                                                                    |
| Store and<br>Forward Events | Reserved for future use.                                                                                         |

| Destination    |                  |                   |   | Add/Edit Destinatio | n         |
|----------------|------------------|-------------------|---|---------------------|-----------|
| Destination IP | Destination Port | itore And Forward | ÷ | Destination IP:     | 127.0 0 1 |
|                |                  |                   |   | Destination Port    | 1200      |
|                |                  |                   | X | Chara And France    | 1209_     |
|                |                  |                   | - | Store And Forward   | i Events: |
| •              | III              | ٠                 |   |                     | OK Cancel |

Figure 25 Destination

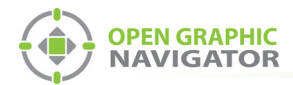

5. Under **Command Connection**, provide the following information:

| Incoming<br>Command IP | The IP address of the computer that the OpenGN Gateway is<br>on. If the OpenGN Gateway and OpenGN are on the same<br>computer, use 127.0.0.1. |
|------------------------|----------------------------------------------------------------------------------------------------|
| Port                   | <b>1309</b> . This must be a different port than the port listed above.                                                                       |

| Command Connection | Incoming Command IP: | Port: |  |
|--------------------|----------------------|-------|--|
|                    | 127.001_             | 1309_ |  |

#### Figure 26 Command Connection

- 6. Click Auto Start Adapter When OpenGN Gateway Starts if you want the OpenGN Gateway to connect automatically with these settings when it starts.
- 7. Click Save.
- 8. Select the adapter you created, and then click the green arrow icon:

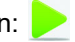

When OpenGN is connected, the adapter in the Adapter List is green.

| OpenGN Gateway   |                       |                      |        |            |            |                 |
|------------------|-----------------------|----------------------|--------|------------|------------|-----------------|
| OPEN GR          | APHIC<br>ATOR<br>Oper | n <mark>GN</mark> Ga | ateway | V1.0.2     | ///////. 🕅 | UP OF COMPANIES |
| Select Interfa   | ACE: Local Area Co    | onnection            |        | •          |            |                 |
| Adapter List     |                       | C                    |        | Comment    |            |                 |
| Source Type      | ource Connection      | Command IP           | 1210   | Command Po | ort        |                 |
| 1 1742000 001100 | 10.10.0.155.140       | 10.10.0.201          | 1510   |            |            |                 |
|                  |                       |                      |        |            |            |                 |
|                  |                       |                      |        |            |            |                 |
|                  |                       |                      |        |            |            |                 |
|                  |                       |                      |        |            |            |                 |
|                  |                       |                      |        |            |            | X               |
|                  |                       |                      |        |            |            |                 |
|                  |                       |                      |        |            |            |                 |
|                  |                       |                      |        |            |            |                 |
|                  |                       |                      |        |            |            |                 |
|                  |                       |                      |        |            |            |                 |
|                  |                       |                      |        |            |            | ALL             |
|                  |                       |                      |        |            |            |                 |
|                  |                       |                      |        |            |            |                 |
|                  |                       |                      |        |            |            |                 |
|                  |                       |                      |        |            |            |                 |

Figure 27 OpenGN Gateway with One Connection

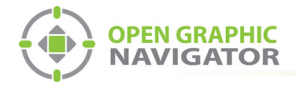

9. Double-click the adapter to view its details.

When OpenGN is connected, the icon beside **Connection String** turns from red to green, and the Destination turns green.

| Source                          |                     |                                                                                |            |  |  |
|---------------------------------|---------------------|--------------------------------------------------------------------------------|------------|--|--|
| Type:                           | Connection String:  | Connection String:<br>10.10.8.37:14000:1fbc3f3a861f4f8aba7b1496f929e203:211fc3 |            |  |  |
| FX-2000 Series                  | • 10.10.8.37:14000: |                                                                                |            |  |  |
| Destination                     |                     | Add/Edit Destinati                                                             | ion        |  |  |
| Destination IP Destination Port | itore And Forwa     |                                                                                |            |  |  |
| 1 127.0.0.1 1209                | No                  | Destination IP:                                                                | 127.0.0.1  |  |  |
|                                 |                     | Destination Port:                                                              | 1209 Green |  |  |
| <                               | ▲ , ×               | Store And Forwar                                                               | d Events:  |  |  |
| Command Connection              | Green               |                                                                                |            |  |  |
| command connection              | Incoming Comman     | d IP:                                                                          | Port:      |  |  |
|                                 | 127.0.0.1           |                                                                                | 1309       |  |  |
| Optional Configuration          | itarts.             |                                                                                |            |  |  |
| Command Button                  |                     |                                                                                |            |  |  |
| Stop Clear                      |                     |                                                                                | Save Close |  |  |

## Figure 28 The OpenGN Gateway Showing a Connection

10. Start OpenGN.

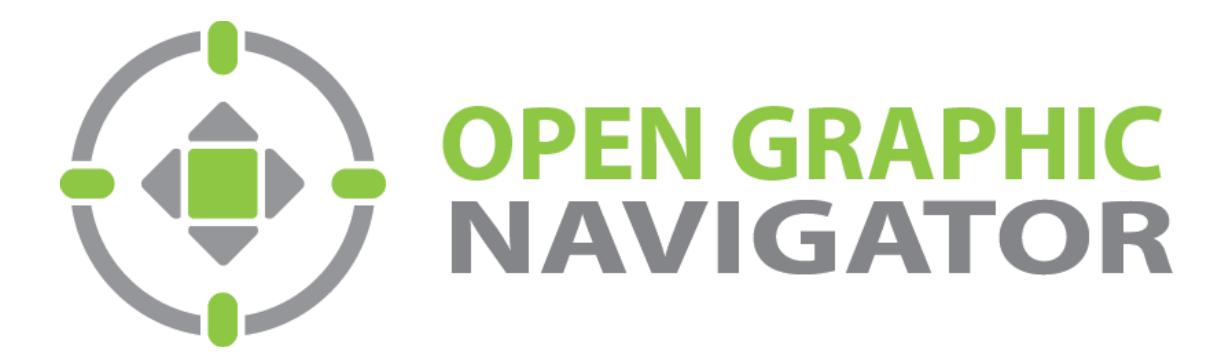

Canada 25 Interchange Way Vaughan, ON L4K 5W3 Tel: (888) 660-4655 Fax: (888) 660-4113 U.S.A. 4575 Witmer Industrial Estates Niagara Falls, NY 14305 Tel: (888) 660-4655 © MGC 2023 Printed in Canada Subject to change without prior notice

http://www.mircomgroup.com/opengn